# LANE GRANDE

## TT LOCK USER MANUAL

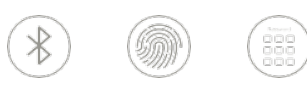

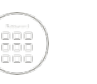

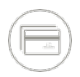

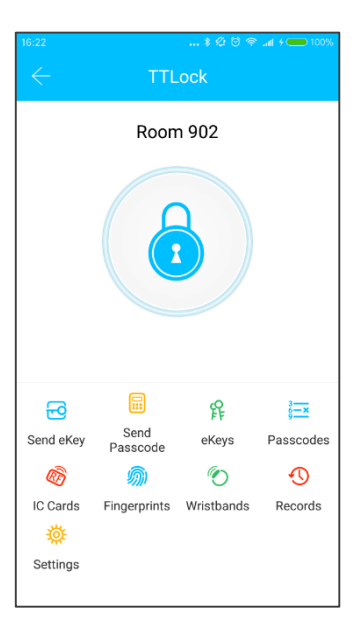

The software (iOS version) can be downloaded from the app store, and the Android version can be downloaded from the application store of Google play.

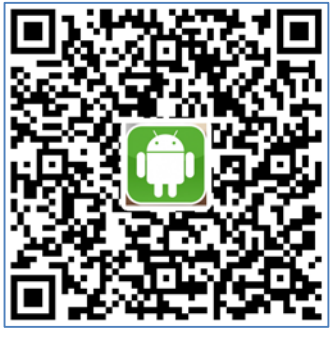

Google Play

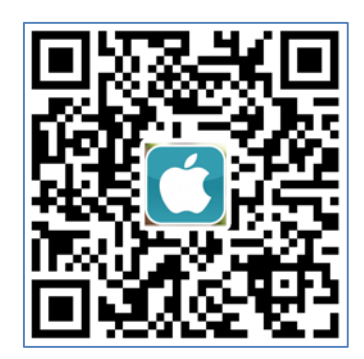

App Store

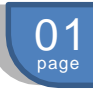

## Smart Lock

#### **Registration and Login By App**

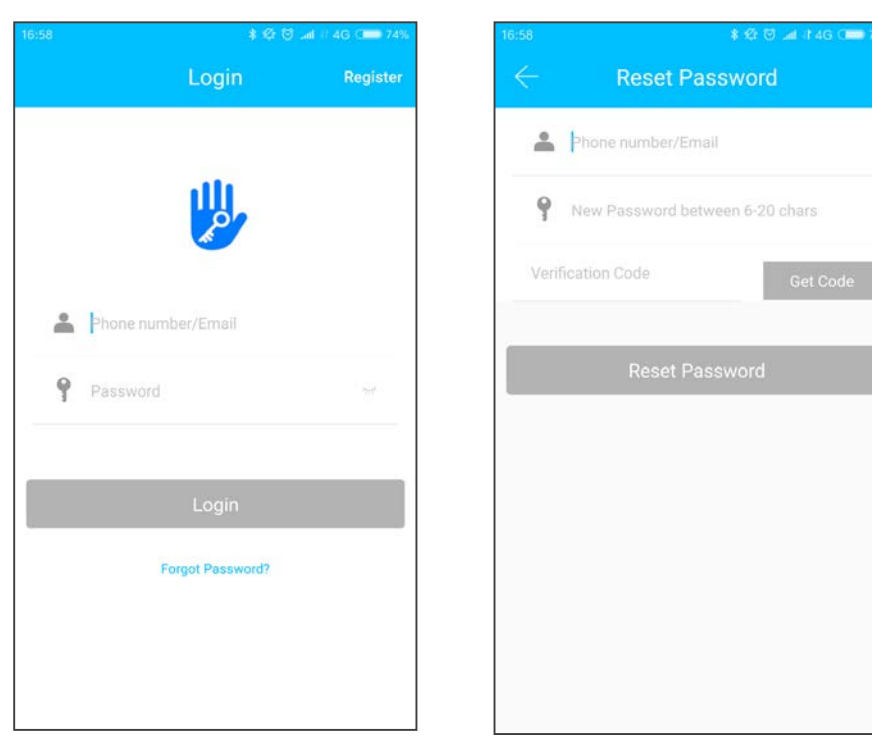

TTLock users can use their phone number and email to register their account. Currently, TTLock App has supported the phone number registration in 159 countries and regions. When users are registering their account, the verification code will be sent to the mobile phone or the email address. After the verification is passed, the registration is successful, and then the page will jump directly to the home page.

### **Registration and Login By App**

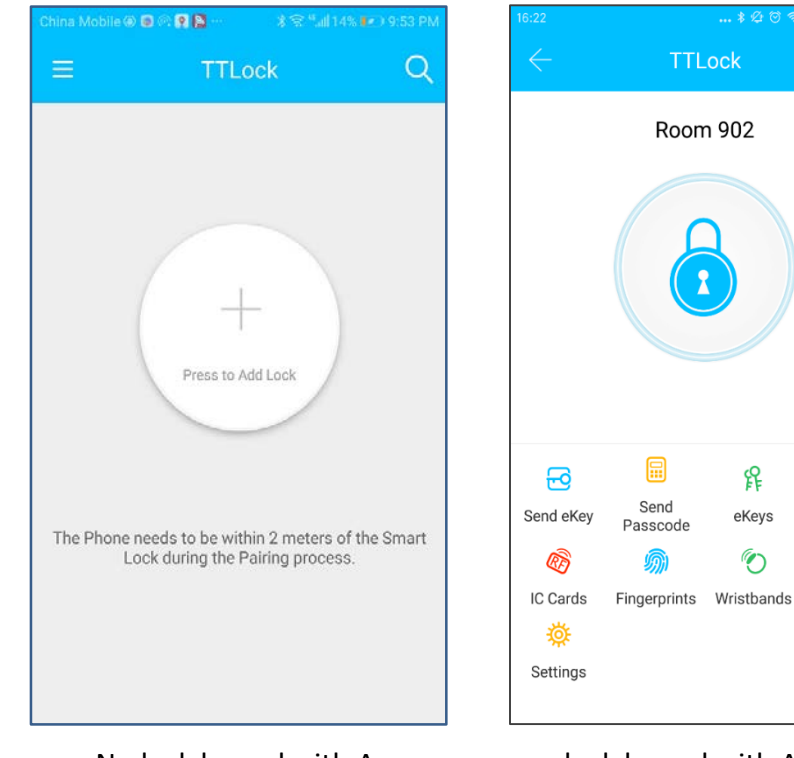

#### No lock bound with App

lock bound with App

R

eKeys

 $\langle \! \rangle$ 

3**—×** 

Passcodes

 $\mathfrak{O}$ 

Records

There is no lock or key data in the user's account, when TTLock App is used for the first time. The user can add a lock in the front page. If A lock is already added in the account, the lock information will be displayed.

02

Touch any key to Activate the Keypad

## Smart Lock

### Add Lock By App

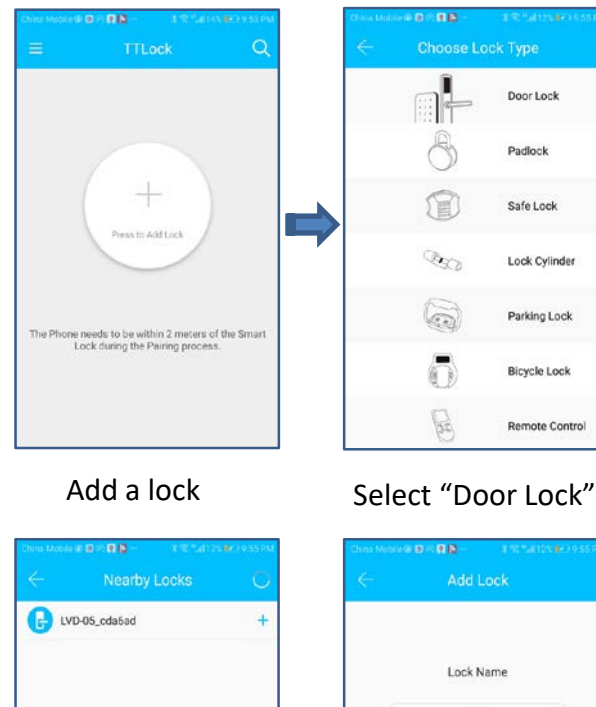

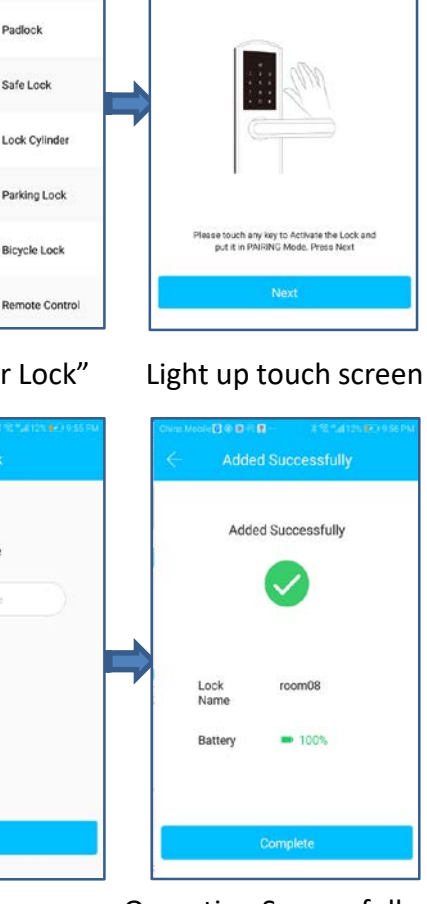

Enter a Name

**Operation Successfully** Input lock name

## Send Key By App

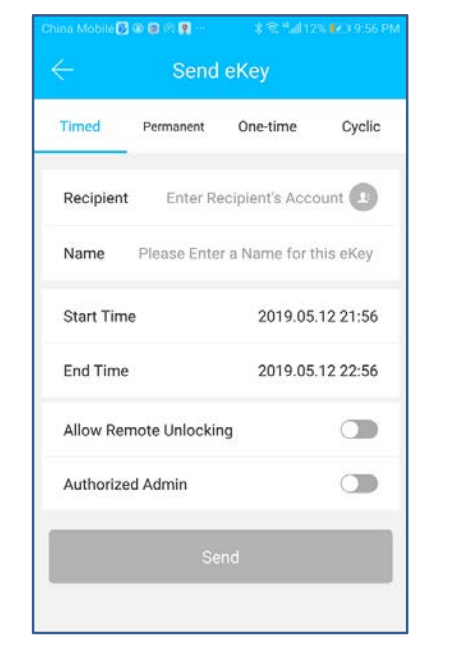

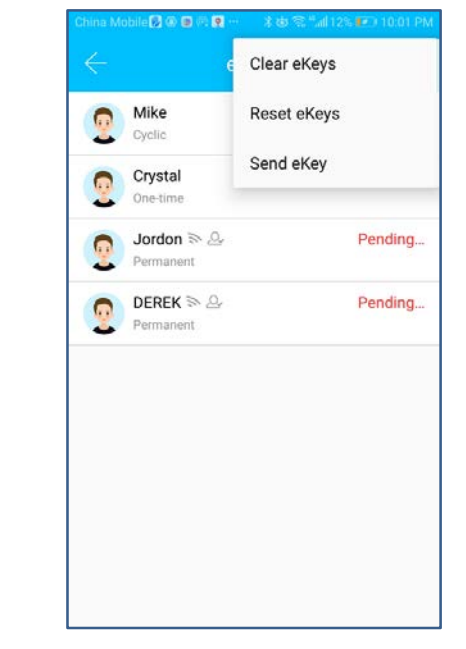

After adding the lock successfully, the user has the highest authority of the lock, which is the administrator of the lock. The user can send the bluetooth key to others with setting the time limit, and has the right to select the limited time, permanent or one-time Bluetooth key. The key is sent to recipient's mobile phone or email and the recipient will get the key and authority of the lock in the TTLock App.

Administrators can manage all the keys they send out, including clearing keys, resetting keys, sending keys, adjusting the time limit of the keys, and viewing the access records.

04

Select lock

6 4 6

### Add Users By App

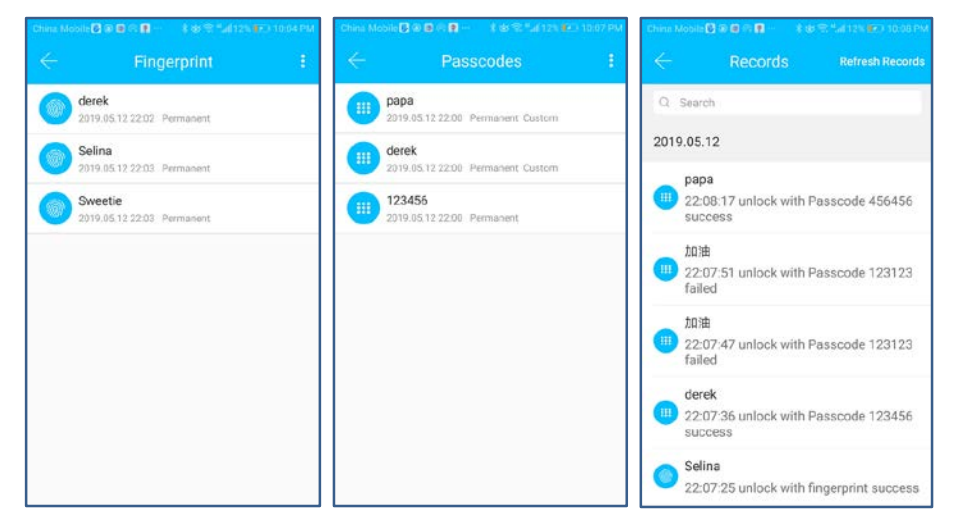

In the main interface of the TTLock App, select Passcodes or IC Cards, and click on the upper right to add and passcodes and IC cards. You can add users for limited time or permanent access. The access records can be queried in the main interface.

For example: add passcodes

#### Passage Mode

Smart Lock

| China Mobile 😰 👁 📾 🕾 👰 … | * 🕸 🗟 "all 12% 💌 10:10 PM |
|--------------------------|---------------------------|
| <                        |                           |
| Lock Name                | room08 >                  |
| Lock Group               | Ungrouped >               |
| Admin Passcode           | >                         |
| Lock Clock               | >                         |
| Auto Lock                | Unknown >                 |
| Passage Mode             | Off >                     |
| Lock Sound               | >                         |
| Unlock Remotely          | On >                      |
| Diagnosis                | >                         |
| Read Operation Record    | ds >                      |
| Firmware Update          | >                         |

| Passage Mode                                                    |                                |
|-----------------------------------------------------------------|--------------------------------|
| During the specific time perio<br>remain open until it is manua | d, the lock will<br>lly closed |
| At These Days                                                   |                                |
| Sun Mon Tue Wed                                                 | Thu Fri Sat                    |
| All Hours                                                       |                                |
| Start Time                                                      | >                              |
| End Time                                                        | >                              |
|                                                                 |                                |

In the main interface of the app, select the passage mode in the settings, and the date of the passage mode can be set, and the start time and end time of the passage mode can also be set. After the passage mode is activated, everyone can directly unlock the door without any access permission. The passage mode can be turned off by clicking again.